# 1.就業促進事業応募登録システム マニュアル

## 1.1. アカウント作成

#### 1.1.1.アカウント作成

アカウント作成画面にアクセスしてください。 https://kaigo-syugyo.com/register

各項目を入力して、「アカウント作成」をクリックします。

※同一メールアドレスで複数アカウントは作成不可です。

1法人=1メールアドレスとなります。

[法人名]:本事業に応募する法人名を入力

[メール]:本事業担当者のメールアドレスを入力

[パスワード]:半角英数字8桁以上のパスワードを入力

| 和7年度           | 介護職員就業促進事業応募登録システム<br>法人アカウント作成 |
|----------------|---------------------------------|
| 法人名(例          | 社会福祉法人●●●)                      |
|                |                                 |
| メール            |                                 |
| ※本事業担<br>パスワード | 当者のメールアドレスを入力してください。            |
| ※任意のパス         | ワードを入力してください。                   |
| パスワード(確        | 認用)                             |
|                | 登録済みの方はごちら アカウント作成              |

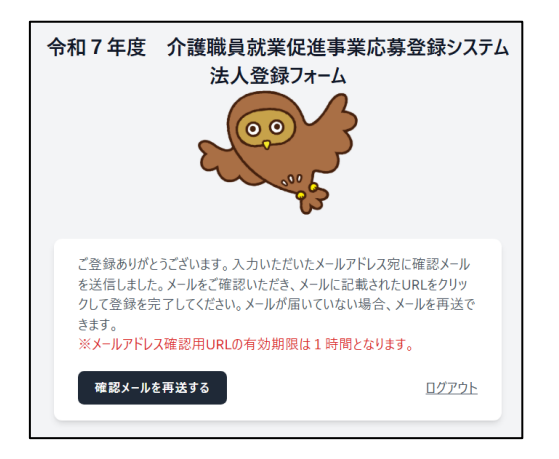

1.1.2.確認メールの受信~システムにログイン

登録したメールアドレス宛に確認メールが届くので、URL をクリックしてください。

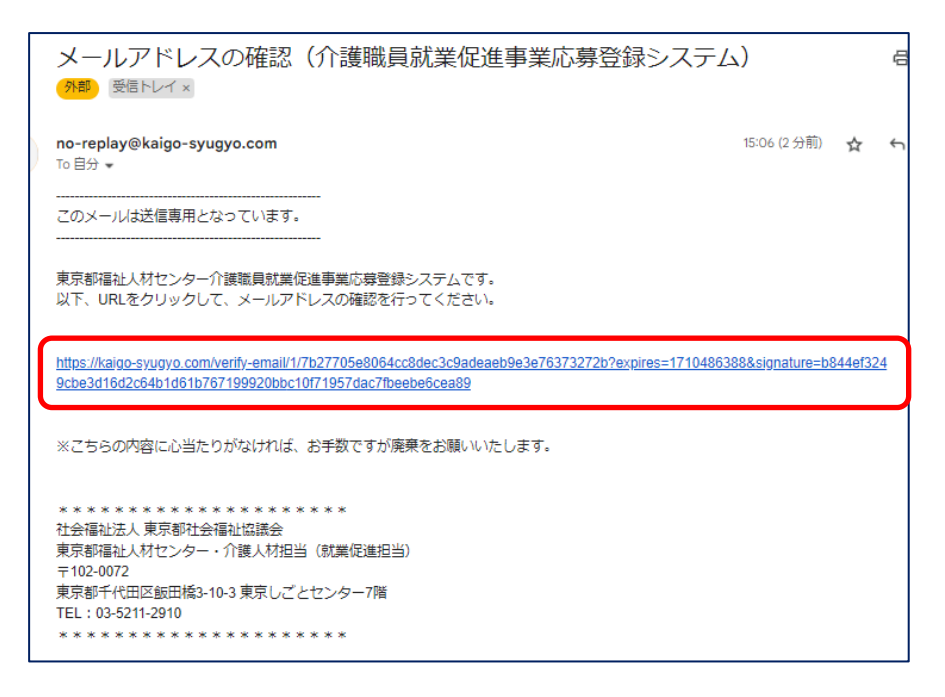

システムにログインするので、引き続き「1.2.2 法人情報の登録」をご確認の上、法人情報の登録作業を実施します。

| 介護         | 職員就業促進事業応募 | 募登録システム |        |      |    | 社会福祉法人〇〇〇 ~ |
|------------|------------|---------|--------|------|----|-------------|
| 法人一覧       |            |         |        |      |    |             |
|            |            |         |        |      |    | 新規登録        |
| 法人名        | 誓約書承諾      | 計画書入力   | 事業所登録数 | 情報登録 | 申請 | 承認状況        |
| データはありません。 |            |         |        |      |    |             |

## 1.2. 法人登録

#### 1.2.1.システムにログイン

ログイン画面にアクセスしてください。 https://kaigo-syugyo.com/login

各項目を入力して、「ログイン」をクリックします。

[メール]:アカウント作成で登録したメールアドレスを入力

[パスワード]:アカウント作成で登録したパスワードを入力

| 令和7年度   | 介護職員就業促進事業応募登録システム<br>法人登録フォーム |
|---------|--------------------------------|
| メール     |                                |
| パスワード   |                                |
| □ ログイン状 | 態を保持する                         |
|         | パスワードを忘れた方はこち、ログイン             |

### 1.2.2.法人情報の登録

[法人一覧]画面で「新規登録」をクリックしてください。

| 介護職        | 員就業促進事業応募登録シ | パテム   |        |      |    | 社会福祉法人〇〇〇 ~ |
|------------|--------------|-------|--------|------|----|-------------|
| 法人一覧       |              |       |        |      |    |             |
|            |              |       |        |      |    | 新規登録        |
| 法人名        | 誓約書承諾        | 計画書入力 | 事業所登録数 | 情報登録 | 申請 | 承認状況        |
| データはありません。 |              |       |        |      |    |             |

全ての項目を入力して、「登録」をクリックしてください。

| <b>岐</b> 戦員祝来に進争来心券豆球2774                      |                                                                      | 社会行                                           | 高祉法人( |
|------------------------------------------------|----------------------------------------------------------------------|-----------------------------------------------|-------|
| 登録                                             |                                                                      |                                               |       |
|                                                |                                                                      | 登録                                            | 状況確認  |
| 【利用実結】                                         |                                                                      |                                               |       |
| 本事業における過去の利田実績の有無 必須                           |                                                                      |                                               |       |
| • al                                           | <ul> <li>あり</li> </ul>                                               |                                               |       |
|                                                |                                                                      |                                               |       |
| 【法人】                                           |                                                                      |                                               |       |
| 法人名 漢字 必須                                      | 法.                                                                   | 人名 フリガナ 必須                                    |       |
| 社会福祉法人〇△□会                                     | 3                                                                    | ャカイフクシホウジン〇△□カイ                               |       |
| 法人名に空白は入れないでください                               | 法                                                                    | 人名に空白は入れないでください                               |       |
| 代表者名 漢字 必須                                     | 代                                                                    | 長者名 フリガナ 必須                                   |       |
| 人材 太郎                                          | 3                                                                    | ンザイ タロウ                                       |       |
|                                                |                                                                      |                                               |       |
| 【法人情報】                                         |                                                                      |                                               |       |
| 法人所在地 郵便番号 必須                                  | 都                                                                    | 道府県 必須                                        |       |
| 1020072                                        | R                                                                    | 京都                                            |       |
| 市区町村 必須                                        | 用丁                                                                   | 4 必須                                          |       |
| 千代田区                                           | Î                                                                    | 四橋                                            |       |
| 丁目・番地 建物名など 必須                                 | π                                                                    | 5番号 <mark>必須</mark>                           |       |
| 3-10-3 東京しごとセンター                               | C                                                                    | 352112860                                     |       |
| 例のように「●・●・● △△ビル」の形で入力                         | りしてください。 ハ・<br>※                                                     | ′フンを入れずに入力してください<br>人材センターからの事務的な問合せに対応できる連絡先 |       |
| 事業担当者 氏名漢字 必須                                  | 事                                                                    | 美担当者 氏名フリガナ 必須                                |       |
| 人材 太郎                                          | 3                                                                    | ンザイ タロウ                                       |       |
| ※人材センターからの事務的な問い合わせに                           | こ対応できる方                                                              |                                               |       |
| 副担当者 氏名漢字                                      | 副                                                                    | 旦当者 氏名フリガナ                                    |       |
|                                                |                                                                      |                                               |       |
| 採用情報に関する法人又は事業所ホームページし                         | IRL                                                                  |                                               |       |
| https://fukushiro-homes.com                    |                                                                      |                                               |       |
|                                                |                                                                      |                                               |       |
| 【法人情報登録】                                       |                                                                      |                                               |       |
| 免税事業者と課税事業者どちらに該当するか                           |                                                                      |                                               |       |
| ※研究期间におりる研究売上高か1,000万<br>詳細は、国税庁のホームページをご確認くださ | 」ロを心える <del>事来</del> 看は、泪質枕の網祝義<br>さい(https://www.nta.go.jp/index.ht | 坊有 (吽仉争来有) となりあり。<br>n) 。                     |       |
| ○ 会社                                           | ● 課税                                                                 |                                               |       |
| 0 Hin                                          |                                                                      |                                               |       |
| ● 光位<br>適格請求書発行事業者登録番号("T"から絵ま                 | る13桁の半角数字)を持っているか 必須                                                 |                                               |       |

## 1.2.3.ホーム画面(法人一覧)に戻る

画面左上のアイコンをクリックすると、ホーム画面(法人一覧)に戻ります。

| ● 登録 ● 2015年の日本の日本の日本の日本の日本の日本の日本の日本の日本の日本の日本の日本の日本の |       |       |        |      |    |      |  |
|------------------------------------------------------|-------|-------|--------|------|----|------|--|
| 法人一覧                                                 |       |       |        |      |    |      |  |
|                                                      |       |       |        |      |    | 新規登録 |  |
| 法人名                                                  | 誓約書承諾 | 計画書入力 | 事業所登録数 | 情報登録 | 申請 | 承認状況 |  |
| データはありません。                                           |       |       |        |      |    |      |  |

### 1.2.4.<u>誓約書の承諾</u>

[法人一覧]画面で「誓約書」をクリックしてください。

| 介護職員                           | 小護職員就業促進事業応募登録システム |       |       |        |       |      |       |         | 社会福祉法 | £ <b>人</b> ○○ ~ |
|--------------------------------|--------------------|-------|-------|--------|-------|------|-------|---------|-------|-----------------|
| 登録状況確認画面                       |                    |       |       |        |       |      |       |         |       |                 |
|                                | 登録しました。            |       |       |        |       |      |       |         |       |                 |
|                                |                    |       |       |        |       |      |       |         |       | 新規登録            |
| 法人名                            |                    | 誓約書承諾 | 計画書入力 | 事業所登録数 | 情報登録  |      |       |         | 申請    | 承認状況            |
| シャカイフクシホウジンフクシロウ<br>社会福祉法人フクシロ | は「「編集」             | • NG  | • NG  | ο      | 2 誓約書 | 自計画書 | 圓 事業所 | 🔁 データ出カ | 个申請   | ● 未申請           |

#### 各項目を確認して問題なければ、項目右側のボタンをチェックしてください。

| 介護    | 職員就業促進事業応募登録システム                                                               | 社会福祉法人〇〇 ~ |
|-------|--------------------------------------------------------------------------------|------------|
| 応募誓約書 | 【法人名:社会福祉法人フクシロウ】                                                              |            |
|       | 令和7年度介護職員就業促進事業受託事業者公募に係る応募誓約書                                                 | 登録状況確認画面戻る |
|       | ■本法人は、応募日において公募要領に定める <u>以下の応募資格を満たしている</u> 事業者である。                            |            |
|       | (1)表1に定める介護サービスを提供する施設等であって令和7年4月1日時点で開設後1年以上を経過している施設等を、少なくとも1つ<br>上保有していること。 | 以<br>L     |
|       | (2)東京都内に表1に定める介護サービスを提供する施設等を保有し、令和8年1月31日まで、施設等の事業を継続する見込みがあること               |            |
|       | (3) 総勘定元帳及び現金出納簿等の会計関係帳簿類を整備していること。                                            |            |
|       | (4) 労働者名簿、出勤簿及び賃金台帳等の労働関係帳簿を整備していること。                                          |            |
|       | (5)労働保険に加入していること。                                                              |            |
|       | (6) 令和7年4月1日から起算して過去1年間に、労働基準法等の労働関係法令、社会福祉法、老人福祉法または介護保険法に基づく                 | 罰金         |

#### 全ての項目をチェックしてから、「上記誓約内容を承諾する」をクリックしてください。

| 【事業体制】<br>・本事業の運営については、人材センターとの連続調整を担う担当責任者を筆頭に、法人組織として積極的に取り組む。<br>また、担当責任者がやむを得ず連絡調整を行えない場合は、同役割を担える副担当者を置くなど、円滑な事業運営が可能な組織体制とす<br>る。 |  |
|----------------------------------------------------------------------------------------------------|--|
| ・本事業対象者の運用開始時及び運用終了時には、人材センターが求める書類を指定された提出期限内に提出する。<br>期限を遵守しない場合、委託科が支払われない可能性があることを理解している。                                           |  |
| 上記祭約内容を承諾する                                                                                                    |  |

### 1.2.5.計画書の作成

| [法人一覧]画面で「計画書」をクリックしてください。      |            |           |        |       |     |         |       |                 |
|---------------------------------|------------|-----------|--------|-------|-----|---------|-------|-----------------|
| 介護職員就                           | 業促進事業応募登録  | システム      |        |       |     |         | 社会福祉法 | ε <b>λ</b> 00 γ |
| 登録状況確認画面                        | 5          |           |        |       |     |         |       |                 |
| 1                               | 誓約書情報を登録しま | Lt        |        |       |     |         |       |                 |
|                                 |            |           |        |       |     |         |       | 新規登録            |
| 法人名                             | 誓約         | 自承諾 計画會入力 | 事業所登録数 | 情報登録  |     |         | 申請    | 承認状況            |
| シャカイフクシボウジンフクシロウ<br>社会福祉法人フクシロウ | C 編集 ● C   | ok • NG   | 0      | 🖸 誓約書 | 計画者 | 日 データ出力 | 个申請   | ● 未申請           |
|                                 |            |           |        |       |     |         |       |                 |

| 各項目を入力して、「登録」をクリックしてくださ                                                                                         | ٤١٥                                                                                                    |     |
|----------------------------------------------------------------------------------------------------|----------------------------------------------------------------------------------------------------|-----|
| 介護職員就業促進事業応募登録システム                                                                                              | 社会福祉法人〇〇                                                                                                    | ) ~ |
| 育成・定着計画書【法人名:社会福祉法人フクシロウ】                                                                                       |                                                                                                    |     |
| <u>令和7年度介護職員就業促進事業</u> 育成・定着計画書<br>本事業で新たに雇用する職員を <mark>育成し定着</mark> させるために、どの。<br>法人及び事業所で行う取り組みの計画内容について、以下の・ | 登録状況確認画が<br>ように取り組みますか。<br><ポイント>を踏まえて記載してください。                                                                                  | 面戻る |
| 【計画内容】                                                                                                    |                                                                                                    |     |
| 3. 雅学のしかた [123]                                                                                                 | <mi>ペハコア&gt;<br/>初めてへ援業系に従事する無責任者や未経験者を一人前の職員とし<br/>て育て上げるために、どのような体制でどのようなことに注意して指導しま<br/>すか。<br/>・・・・指導担当者の専任制、他の職員との交流など</mi> |     |
| 2.職員の意欲を促す方法 ●2.職員の意欲を促す方法 ●2.職員の意欲を促す方法 ●2.職員の意欲を促す方法                                                          | <ポイント><br>慣れない栗筋内容や新たな環境環境で働き始める電音の立場になっ<br>て、本人の「重要続けたいという宣歌を促すために、どのようなはたらきか<br>けを行いますか。<br>・・・・ はたらきかけの方法、目標設定など              |     |
| ③不安や悩みの解消フォロ- ●3第                                                                                               | <ポイント><br>職員の不安感や悩みを解消して働き続けてちらうために、どのような体制<br>でどのようにフォローしますか。<br>・・・ 定期的な面談など                                                   |     |
| <ul> <li>④資格取得のための支援</li> <li></li></ul>                                                                        | <ポイント> 職員が介護業務に従事しながら資格取得のための研修を修了できるよう、どのような支援を行いますか。 ・・・ 動務時間内に受護時間を確保するためのシフト調整など                                             |     |
| ⑤その他<br>                                                                                                    |                                                                                                    |     |
|                                                                                                    | R .                                                                                                    |     |

## 1.2.6.事業所の登録

[法人一覧]画面で「事業所」をクリックしてください。

| ↑ 護職員就業促進事業応募登録システム 社会福祉法人○○ ~ 社会福祉法人○○ ~ |       |       |        |                                                                                                    |     |       |  |  |
|-------------------------------------------|-------|-------|--------|----------------------------------------------------------------------------------------------------|-----|-------|--|--|
| 登録状況確認画面                                  |       |       |        |                                                                                                    |     |       |  |  |
| 計画内容を変更しま                                 | Ltc   |       |        |                                                                                                    |     |       |  |  |
|                                           |       |       |        |                                                                                                    |     | 新規登録  |  |  |
| 法人名                                       | 誓約書承諾 | 計画書入力 | 事業所登録数 | 情報登録                                                                                                    | 申請  | 承認状況  |  |  |
| ジャカイフタシホウジンフクシロウ<br>社会福祉法人フクシロウ           | OK    | • OK  | 0      | 誓約書     曾 計画書     田 事業所     日 データ出カ     日     日      日      日 | 个申請 | ● 未申請 |  |  |

[採用予定事業所一覧]画面で「新規登録」をクリックしてください。

| 介護職員家                      | 社会福祉法人○○ ∨ |     |                 |  |  |  |  |
|----------------------------|------------|-----|-----------------|--|--|--|--|
| 採用予定事業所一覧【法人名:社会福祉法人フクシロウ】 |            |     |                 |  |  |  |  |
|                            |            |     | 新規登録 登録状況確認画面戻る |  |  |  |  |
| 事業所名                       | 指定事業者番号    | 所在地 | サービス種別          |  |  |  |  |
| データはありません。                 |            |     |                 |  |  |  |  |

各項目を入力して、「登録」をクリックしてください。

| 職員就業促進事業応募登録システム                                                                                                    | 社会福祉                                                                                                    |
|----------------------------------------------------------------------------------------------------|----------------------------------------------------------------------------------------------------|
| 新規登録【法人名:社会福祉法人フクシロウ                                                                                                    | ]                                                                                                    |
|                                                                                                    | 事                                                                                                    |
| 【事業所】                                                                                                    | _                                                                                                    |
| 事業所名 漢字 必須                                                                                                    | 事業所名 フリガナ 必須                                                                                                    |
| 特別養護老人ホーム フクシロウ                                                                                                    | トクベツヨウゴロウジンホーム フクシロウ                                                                                                    |
| 指定を受けた正式名で入力してください                                                                                                    |                                                                                                    |
| サービス種別 必須                                                                                                    |                                                                                                    |
| 選択してください。                                                                                                    | ~                                                                                                    |
| 指定事業所番号                                                                                                    |                                                                                                    |
| 1399999999                                                                                                    |                                                                                                    |
| 「指定事業所番号」は、指定通知書等に記載された正し<br>同一事業所で介護と予防の指定を受けている場合、介護<br>また、指定事業所番号の無いサービス種別については入力                                                                                                    | い番号(13から始まる10桁の英数字)を入力してください。<br>夏のみ入力し、予防は入力不要です。<br>力不要です。                                                                                                    |
| 事業所所在地 郵便番号 必須                                                                                                    | 都道府県。必須                                                                                                    |
| 1020072                                                                                                    | 東京都                                                                                                    |
| 市区町村 必須                                                                                                    | 町名必須                                                                                                    |
|                                                                                                    |                                                                                                    |
| 千代田区                                                                                                    | 飯田橋                                                                                                    |
| 千代田区<br>丁目•番地 建物名など <mark>必須</mark>                                                                                                    | 飯田橋<br>当該事業所は、令和7年4月1日時点で開設1年以上であるか 必須                                                                                                    |
| <ul> <li>千代田区</li> <li><b>丁目・番地 建物名など 必須</b></li> <li>3-10-3 東京しごとセンター</li> </ul>                                                                                                    | <ul> <li>飯田橋</li> <li>当該事業所は、令和7年4月1日時点で開設1年以上であるか 必須</li> <li>1年以上</li> <li>1年未満</li> </ul>                                                                                      |
| <ul> <li>千代田区</li> <li>丁目・貴地 建物名など 必須</li> <li>3-10-3 東京しごとセンター</li> </ul>                                                                                                    | <ul> <li>         飯田橋         <ul> <li>当該事業所は、令和7年4月1日時点で開設1年以上であるが 必須</li> <li>○ 1年以上</li> <li>○ 1年未満</li> <li>※法人全体では、開設後1年以上の事業所を少なくとも1つは所有している必要があります。</li> </ul> </li> </ul> |
| <ul> <li>千代田区</li> <li>丁目・番地 建物名など 必須</li> <li>3-10-3 東京しごとセンター</li> <li>事業所電話番号 必須</li> </ul>                                                                                                    | <ul> <li>         飯田橋         <ul> <li>当該事業所は、令和7年4月1日時点で開設1年以上であるか</li></ul></li></ul>                                                                                           |
| <ul> <li>千代田区</li> <li>丁目・番地 建物名など 必須</li> <li>3-10-3 東京しごとセンター</li> <li>事業所電話番号 必須</li> <li>0352112860</li> </ul>                                                                                                    | 飯田橋   当該事業所は、令和7年4月1日時点で開設1年以上であるか 必須   ○ 1年以上   ○ 1年未満   ※法人全体では、開設後1年以上の事業所を少なくとも1つは所有している必要があります。   ○ 1年の日本 (1) (1) (1) (1) (1) (1) (1) (1) (1) (1)                            |
| <ul> <li>千代田区</li> <li>丁目・番地 建物名など 必須</li> <li>3-10-3 東京しごとセンター</li> <li>事業所電話番号 必須</li> <li>0352112860</li> <li>ハイフンを入れずに入力してください</li> </ul>                                                                           | 飯田橋 当該事業所は、令和7年4月1日時点で開設1年以上であるか 必須 ○ 1年以上 ○ 1年未満 ※法人全体では、開設後1年以上の事業所を少なくとも1つは所有している必要があります。                                                                                      |
| 千代田区         丁目・番地建物名など 必須         3-10-3 東京しごとセンター         事業所電話番号 必須         0352112860         ハイアンを入れずに入力してください                                                                                                    | 飯田橋     当該事業所は、令和7年4月1日時点で開設1年以上であるか      必須     ○ 1年以上 ○ 1年未満     ※法人全体では、開設後1年以上の事業所を少なくとも1つは所有し     ている必要があります。                                                                |
| 千代田区         丁目・番地建物名など 必須         3-10-3 東京しごとセンター         事業所電話番号 必須         0352112860         ハイフンを入れずに入力してください         【募集枠】         無資格者及び初任者研修等修了者の募集枠の有無差:<br>本雇用期間中、対象者が無資格者の場合は介護職員:<br>となります。                |                                                                                                    |
| 千代田区         丁目・番地 建物名など 必須         3-10-3 東京しごとセンター         事業所電話番号 必須         0352112860         ハイフンを入れずに入力してください         【募集枠】         無資格者及び初任者研修等修了者の募集枠の有無を<br>本雇用期間中、対象者が無資格者の場合は介護職員<br>となります。         無資格者 必須 |                                                                                                    |
| 千代田区<br>丁目・備地 建物名など 必須<br>③ 3-10-3 東京しごとセンター<br>華業所電話番号 必須<br>① 352112860     八イフンを入れずに入力してください<br>【     募集枠】<br>無資格者及び初任者研修等修了者の募集枠の有無を:<br>本雇用期間中、対象者が無資格者の場合は介護職員:<br>となります。<br>監資格者 必須<br>② 募集する     ③ 募集しない        | <ul> <li>         ・ 一部目標         ・ 部目標         ・ 部目標         ・ ・・・・・・・・・・・・・・・・・・・・・・・・・・・</li></ul>                                                                              |

### 1.2.7.人材センターに申請

[法人一覧]画面で「申請」をクリックして、「OK」をクリックしてください。

※[誓約書][計画書][事業所]を登録すると、申請可能になります。

また人材センターに申請後は、データ修正不可となります。データ修正する場合は、人材センターにご連絡ください。

| 介護職員就業促進事業応                     | 募登録システム |       |        |                     | 社会福祉  | 法人〇〇 ~ |  |
|---------------------------------|---------|-------|--------|---------------------|-------|--------|--|
| 登録状況確認画面                        |         |       |        |                     |       |        |  |
|                                 |         |       |        |                     |       | 新規登録   |  |
| 法人名                             | 誓約書承諾   | 計画書入力 | 事業所登録数 | 情報登録                | 申請    | 承認状況   |  |
| シャカイフクシホウジンフクシロウ<br>社会福祉法人フクシロウ | • OK    | • OK  | 1      | ⑦ 誓約書 ☐ 計画書 Ⅲ 事業所 ☐ | データ出力 | ● 未申請  |  |

#### 1.2.8.応募申込完了メール

登録したメールアドレス宛(ログイン ID)に応募申込完了メールが届きます。

※送信専用メールなので返信不可となります。

| 応募申込完了のお知らせ(介護職員就業促進事業応募登録システム)                                                                |
|------------------------------------------------------------------------------------------------|
| NR no-replay <no-replay@comco-dev.io><br/>宛先 jinzai02@tcsw.tvac.or.jp</no-replay@comco-dev.io> |
| <br>このメールは送信専用となっています。<br>                                                                     |
| 東京都福祉人材センターです。<br>この度は、令和7年度介護職員就業促進事業の受入事業者にご応募いただきありがとうございます。<br>以下の内容で受け付けました。              |
| ~~~~~~~~~~~~~~~~~~~~~~~~~~~~~~~~~~~~                                                           |
| ~~~~~                                                                                          |
| なお、受託決定結果については、6月下旬にご連絡いたします。どうぞよろしくお願いいたします。                                                  |
| *****                                                                                          |
| 社会福祉法人 東京都社会福祉協議会                                                                              |
| 東京都福祉人材センター・介護人材担当(就業促進担当)                                                                     |
| 〒102-0072                                                                                      |

1.2.9.データ出力

[法人一覧]画面で「データ出力」をクリックすると、応募内容(法人データ)をダウンロードできます。

※応募内容の控えとして、必ずダウンロードをお願いいたします。なお、採択決定後しばらくすると、データのダウン ロードはできなくなります。

| 介護職員就業促進事業応募登録システム              |       |       |        |                                                  |         | 社会福祉法人〇〇 🗸 |       |
|---------------------------------|-------|-------|--------|--------------------------------------------------|---------|------------|-------|
| 登録状況確認画面                        |       |       |        |                                                  |         |            |       |
| 申請しました                          |       |       |        |                                                  |         |            |       |
|                                 |       |       |        |                                                  |         | (          | 新規登録  |
| 法人名                             | 誓約書承諾 | 計画書入力 | 事業所登録数 | 情報登録                                             |         | 申請         | 承認状況  |
| ジャカイフクジホウジンフクシロウ<br>社会福祉法人フクシロウ | • OK  | • OK  | 1      | 普約書     普約書     前面書     前面書     前面     市     第業所 | 🔁 データ出力 | ↑申請        | ● 申請済 |

#### 1.2.10.採択決定通知 ※審査を経て決定するため、しばしお待ちください。

審査の結果、法人が当事業の受託事業者として適切と判断した場合は、採択決定通知をお送りします。通知 内容に従って、求人活動等を始めてください。